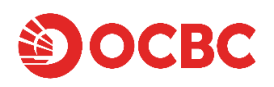

## Watchlist

The Watchlist function allows you to customize a list of your favourite securities. You can create up to 10 Watchlists with a total of 500 securities for you to monitor closely at a glance.

To access the Watchlist, click on "**Watchlists**" on the top menu and select any Watchlists that you have previously created.

| Markets                     | Watchlists                | Orders           | Portfolio            | Paymen   | its & Ledger | More 🗸              |                  | Q                                |
|-----------------------------|---------------------------|------------------|----------------------|----------|--------------|---------------------|------------------|----------------------------------|
| 1.Technolog                 | y 🖉 2. SGX                | 3. ETFs          | 4. Others            | 5. ADR   | 6. Manufacti | uring 7.            | iOCBCPro +       | All 🔻                            |
| Use the search ba           | ar at the top of the page | to search for a  | nd add instruments.  |          |              |                     |                  | Edit                             |
| Code Name<br>Market         |                           | Change L         | ast price T          | otal vol | Bid          | Ask Open<br>Equilib | Close Day<br>Day | Low 52wk Low<br>High 52wk High   |
| GOOGL ALPHAB<br>NMS Stock M | ET INC A                  | -59.44<br>-2.10% | <b>2772.4</b><br>USD | 1.967M   | 2760 2<br>2  | 764 2794.07<br>1    | 283 275<br>282   | 59.14 1990.23<br>29.69 3030.9315 |

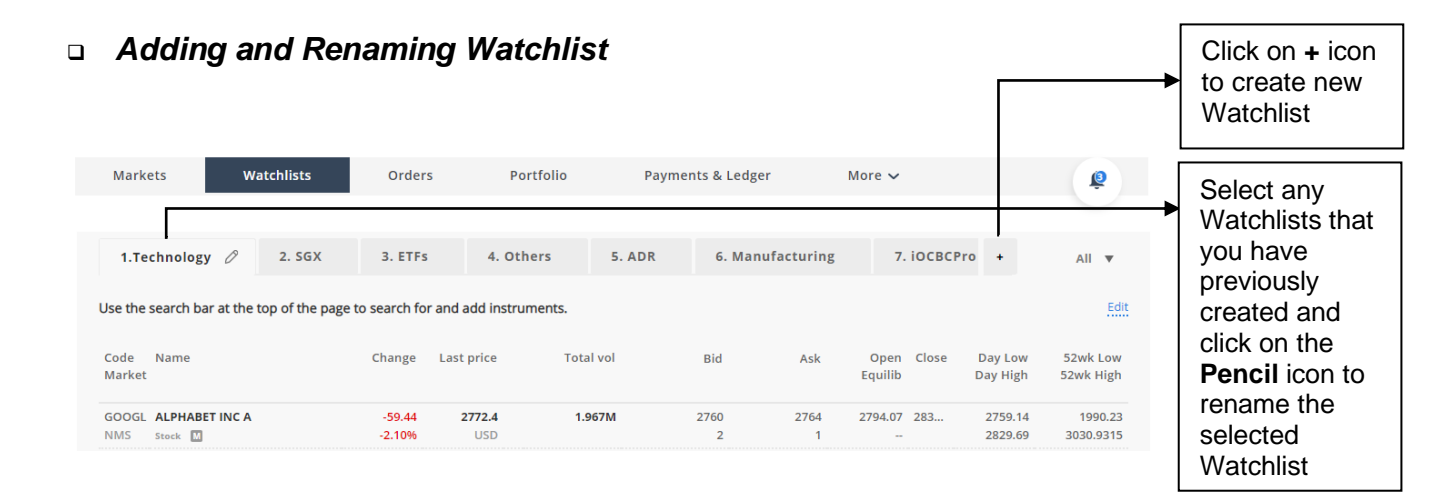

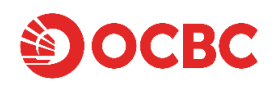

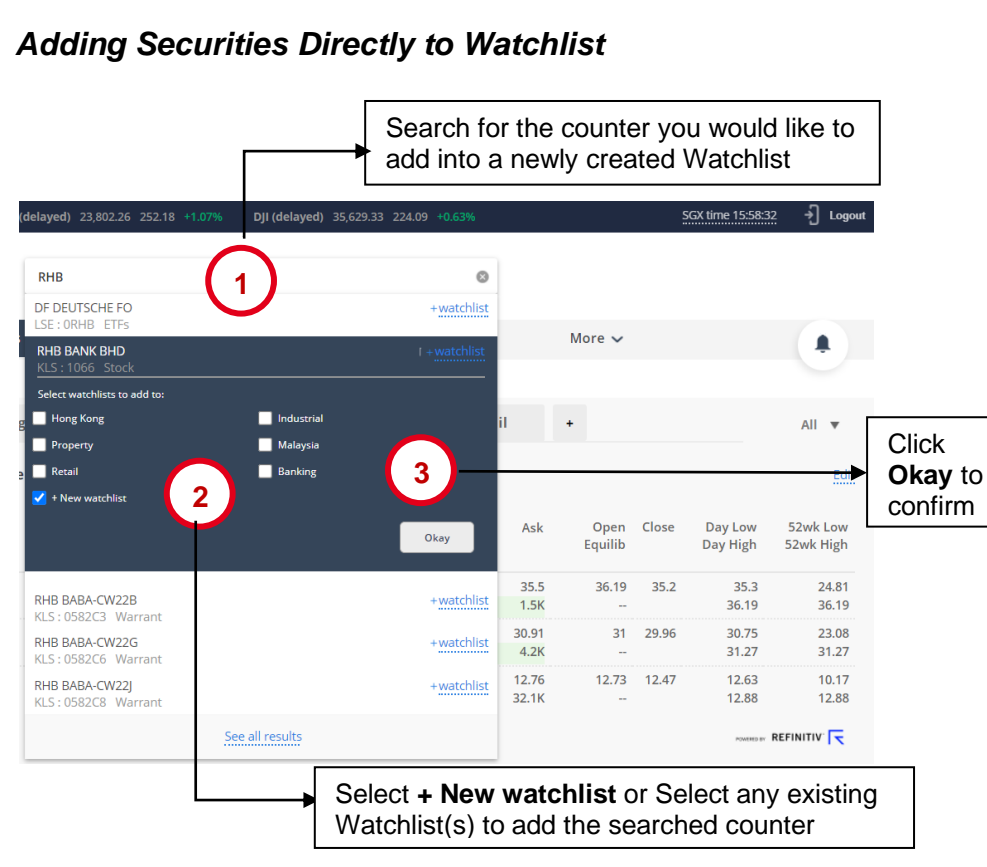

#### Adding Securities Directly to Watchlist

You may also add securities to Watchlist from counter information ticket.

| Markets           | s Watchlists                                                                    | Orders Po                                                                        | tfolio Payments & Ledger  Price & volume alerts + Add1                                                                                                    | More ~                                                                                       | <b>*</b>                     | Click on + Add to<br>watchlist                                 |
|-------------------|---------------------------------------------------------------------------------|----------------------------------------------------------------------------------|----------------------------------------------------------------------------------------------------|----------------------------------------------------------------------------------------------|------------------------------|----------------------------------------------------------------|
| SGX<br>Code       | Stocks                                                                          | Top volume Change Last price                                                     | C38U CAPITAMALL TRL Select W<br>Last Total Volume Indu<br>2.320 SGD 13.9351<br>• 0.080 3.33%                                                                                                    | watchlists to add to:<br>king Hong Kong<br>ustrial Malaysia<br>perty Real Estate             | -                            | Click <b>Okay</b> to confirm                                   |
| E5H               | NDR<br>Stock C<br>COLDEN AGRI-RES<br>Stock CD<br>OCEANUS^<br>Stock              | 0.000 0.001<br>0% SGD<br>0.000 0.205<br>0% SGD<br>0.000 0.003<br>0% SGD          |                                                                                                    | ew watchlist 3 Ock 4<br>Okay                                                                 |                              | Select + New<br>watchlist or Select                            |
| 274<br>5WH<br>G13 | SINGTEL<br>Stock Z XD<br>S REX INTL<br>Catalist Stocks<br>GENTING SING<br>Stock | 0.090 2.980<br>2.93% SGD<br>0.004 0.195<br>2.01% SGD<br>0.020 0.810<br>2.41% SGD | Summary         Overall           Range         2.310 - 52 Week Rai           2.380 SGD         52 Week Rai           Open         2.370 SGD           Close         2.400 SGD           EV400         EF5 | nge 2.300 - PE Ratio<br>2.750 SGD Dividend Yield<br>8.9278 SGD SCL (shares)<br>0.171 SGD PCF | 12.700<br>3.974<br>6M<br>100 | any existing<br>Watchlist(s) to add<br>the searched<br>counter |
| 546<br>C38U       | S MEDTECS INTL<br>Catalist Stocks<br>CAPITAMALL TRUST<br>Stock @ XD             | ▲ 0.003 0.095<br>3.26% SGD<br>▲ 0.080 2.320<br>3.33% SGD                         | Market Statistics                                                                                                    |                                                                                              |                              |                                                                |
| 820               |                                                                                 | Click of add in                                                                  | on the counter you we<br>to a newly created W                                                                                                    | ould like to<br>/atchlist                                                                    |                              |                                                                |

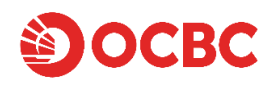

## Removing Securities from Watchlist

#### From Watchlists Page:

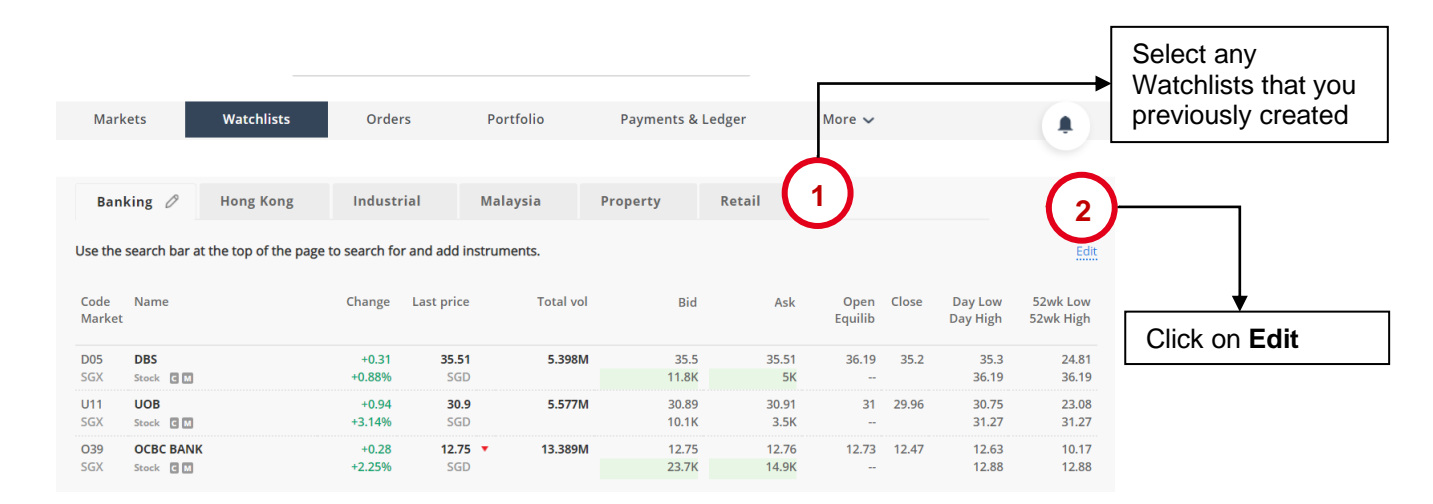

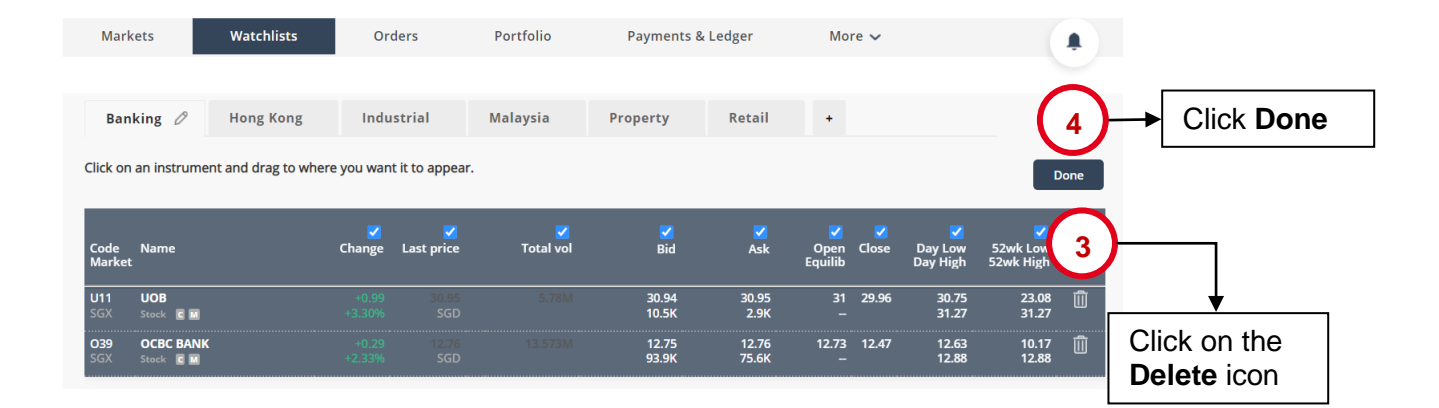

# From Search:

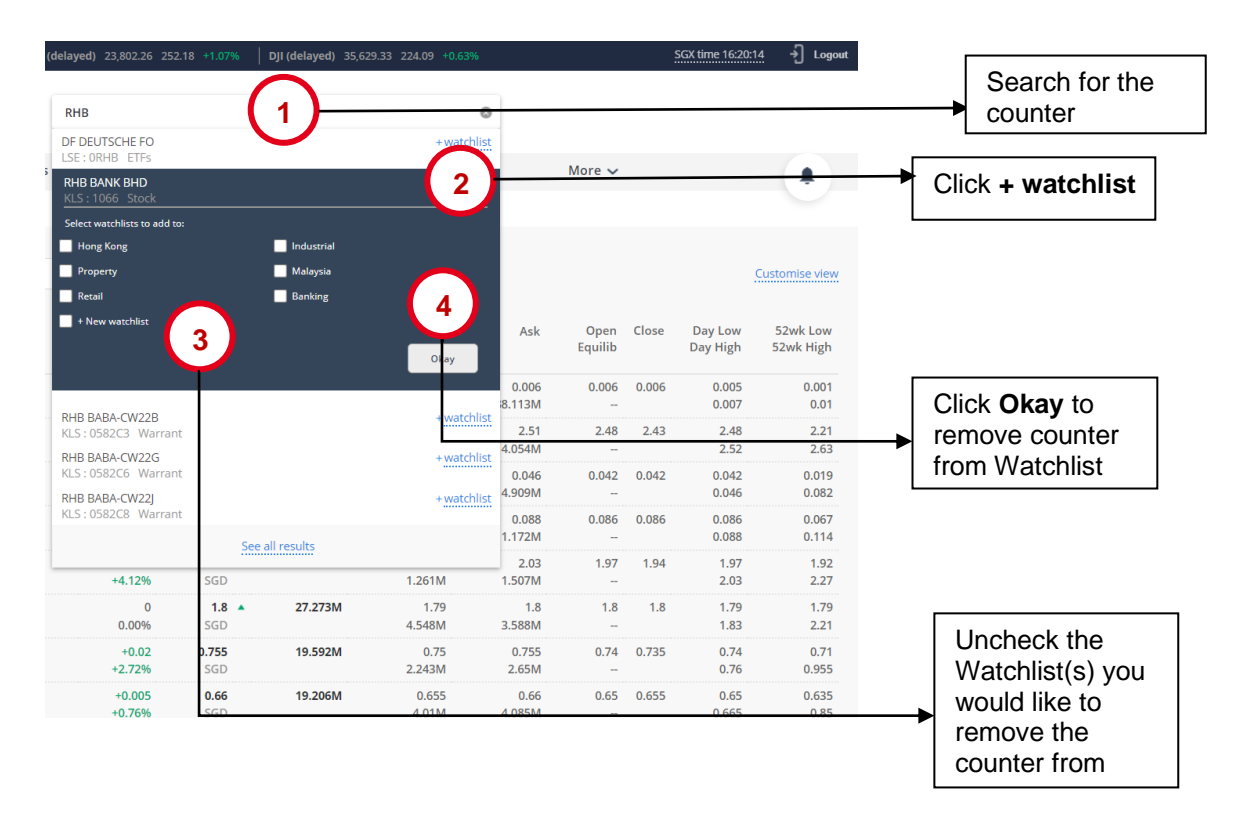

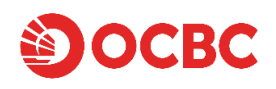

## From Counter Information Ticket:

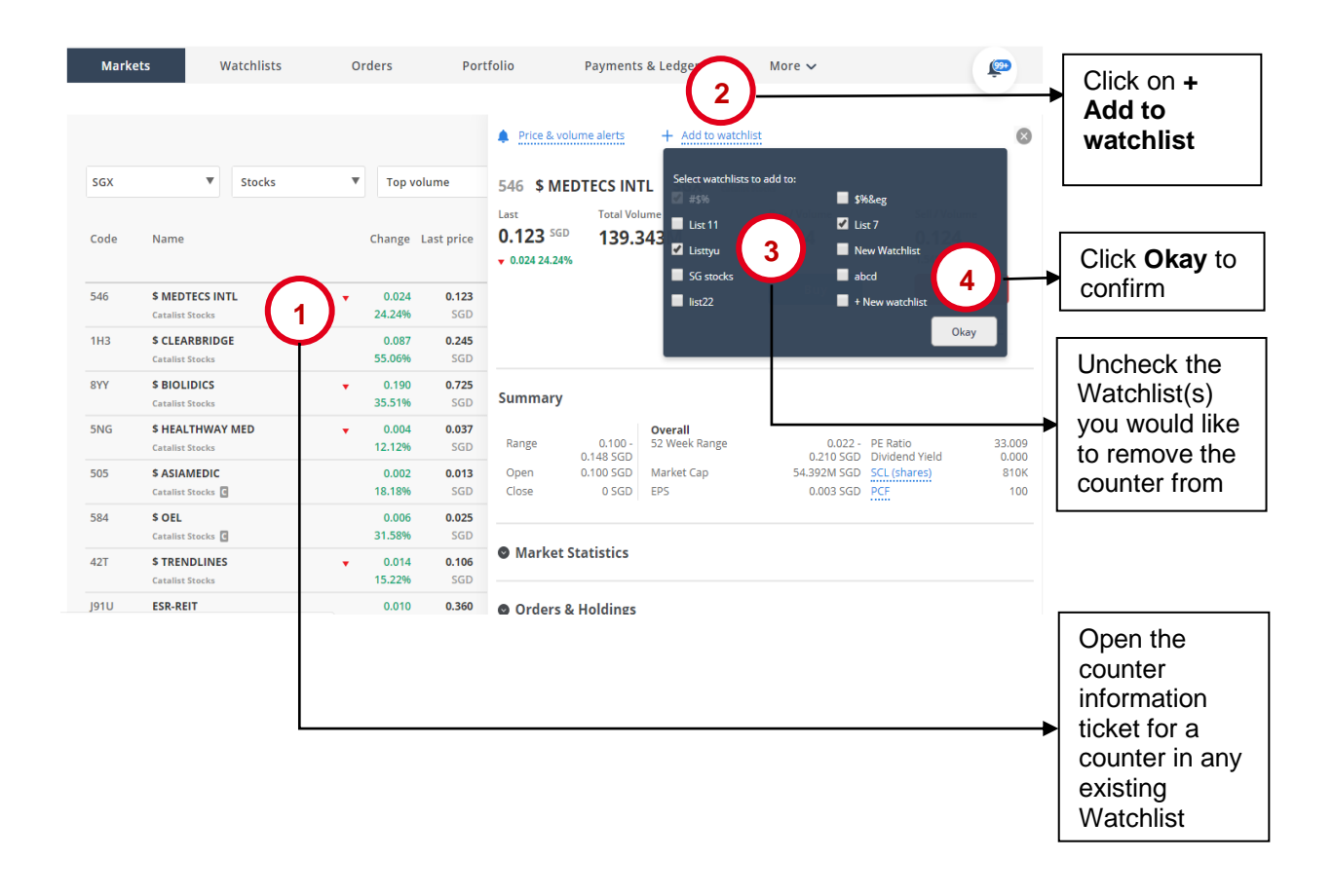

# **Setting Alerts**

To use Alerts, you must first set up the Alerts preference. Click on "**More**" on the top menu and click on "**Alerts**". Select "**Delivery Preferences**" and select the checkbox to receive alerts from the chosen channels. There are 2 features to iOCBC alerts:

- 1) Upon setting the Alert Settings, alerts will be generated automatically for each order received by iOCBC and each order submitted to the exchange.
- 2) Stock price and volume alerts can be set up to monitor the volume and price level for specific counters.

| News Research<br>Alerts<br>Added alerts | Alerts StockReports+                              | ChartSense |             |            |
|-----------------------------------------|---------------------------------------------------|------------|-------------|------------|
| Added alerts                            |                                                   |            |             |            |
| Delivery Preferences                    | Trading<br>Price or volume alerts<br>Trade alerts |            | Mobile<br>V | Email<br>🗹 |

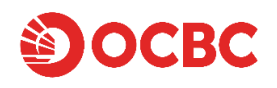

## Set Price Alert Criteria

| Mark        | ets Watchlists                        | Orders                           | ortfolio ayments & Ledger More ∽                                                                                                    | Click on <b>Price &amp;</b><br>volume alerts<br>button to set an<br>alert |
|-------------|---------------------------------------|----------------------------------|----------------------------------------------------------------------------------------------------|---------------------------------------------------------------------------|
| SGX<br>Code | Stocks                                | ▼ Top volume<br>Change Last pric | Price & volume alerts + Add to watchlist<br>Price rises to 0.7 Once a day 3 Add                                                                                                    | Click on Add to                                                           |
| 5WH         | <b>\$ REX INTL</b><br>Catalist Stocks | 0.006 0.13<br>4.76% SG           | 0.060 2.14% 1.452M 343.1K<br>Buy Sell                                                                                                    |                                                                           |
| 5GJ         | AUSGROUP^<br>Stock                    | 0.002 0.02<br>7.69% SGI          | Short sell                                                                                                    | Select the                                                                |
| Z74         | SINGTEL<br>Stock I                    | 0.060 2.87<br>2.14% SG           | Summary                                                                                                    | <ul> <li>necessary alert<br/>conditions</li> </ul>                        |
| G13         | GENTING SING<br>Stock                 | 0.005 0.73<br>0.68% SGI          | Overall                                                                                                    |                                                                           |
| BS6         | YZJ SHIPBLDG SGD<br>Stock             | 0.025 0.87<br>2.96% SGI          | Kange         2.770 - bc. Week Kange         2.770 - bc. katio         35.990           2.880 SGD         SGD         Dividend Yield         2.381           Open         2.790 SGD         Market Cap         77.212M SGD         SCL (shares)         2.65M | Select a counter                                                          |
| E5H         | GOLDEN AGRI-RES<br>Stock CD           | 0.008 0.17<br>4.37% SG           | Close 2.810 SGD EPS 0.047 SGD PCF 100                                                                                                    |                                                                           |
| A17U        | ASCENDAS REIT                         | ▲ 0.060 3.32<br>1.84% SG         | Market Statistics                                                                                                    |                                                                           |
| 42N         | \$ IPS SECUREX<br>Catalist Stocks     | ▼ 0.009 0.06<br>17.65% SG        | Orders & Holdings                                                                                                    |                                                                           |
| Y92         | THAIBEV<br>Stock                      | ▼ 0.005 0.75<br>0.66% SGI        |                                                                                                    |                                                                           |
| C61U        | CAPITACOM TRUST                       | 0.010 1.96<br>0.51% SG           | Chart C                                                                                                    |                                                                           |

## Edit/Remove Alerts

|   |                                             |                                                                |                                                           |           |   |                   |      | <br>Click on More                                                               |
|---|---------------------------------------------|----------------------------------------------------------------|-----------------------------------------------------------|-----------|---|-------------------|------|---------------------------------------------------------------------------------|
| 2 | Markets Alerts News                         | Watchlists                                                     | Orders<br>StockReports+                                   | Portfolio | 1 | Payments & Ledger | More | Click on Alerts                                                                 |
|   | Alerts<br>Added alerts<br>Delivery preferen | 3 VFP \$ BEVER<br>Price rises t<br>Price rises t<br>+Add alert | RLY JCG<br>to 5 SGD (Once a day)<br>to 6 SGD (Once a day) |           | 0 | Ú<br>Ú            |      |                                                                                 |
|   |                                             | Z74 SINGTE<br>Price drops<br>+Add alert                        | L<br>to 3.86 SGD (Once a day                              | 0         | 0 | Î                 |      | <br>Select Added<br>alerts to edit<br>or delete the<br>alerts set by<br>counter |

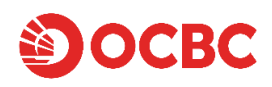

You may also edit or remove the alert criteria by selecting a counter and click on "Price & volume alerts" to view alerts previously set. Select the "Edit" icon to edit the pre-set alert or select the "Delete" icon to remove the pre-set alert.

| Mark        | <b>Kets</b> Watchlists | Orders             | Portfolio                         | Payments & Ledger                                                 | More 🗸                |          |
|-------------|------------------------|--------------------|-----------------------------------|-------------------------------------------------------------------|-----------------------|----------|
| SGX<br>Code | Stocks                 | ▼ Top<br>Change La | o volume<br>Price ri<br>est price | & volume alerts + Add to wat<br>ses to 1 SGD (Once a day)<br>lert | tchlist StockReports+ |          |
| S51         | SEMBCORP MARINE        | +0.01<br>+11.90%   | 0.094 +0.001 +50<br>SGD           | 0.00%                                                             | 405.5K                | 374.834M |
| E5H         | GOLDEN AGRI-RES        | +0.02<br>+6.56%    | 0.325<br>SGD                      |                                                                   | Short sell            | buy      |
| 5LY         |                        | +0.002<br>+7.14%   | 0.03<br>SGD                       |                                                                   |                       |          |